Vous êtes clients chez Orange ou Wanadoo et les mails qui viennent du club n'arrivent pas ou bien arrivent dans les Spams.

Vous trouverez ci-dessous la démarche pour régler ce problème.

- Connectez-vous sur le site d'Orange avec votre adresse de messagerie puis cliquez sur l'enveloppe si vous n'arrivez pas directement dans les mails.

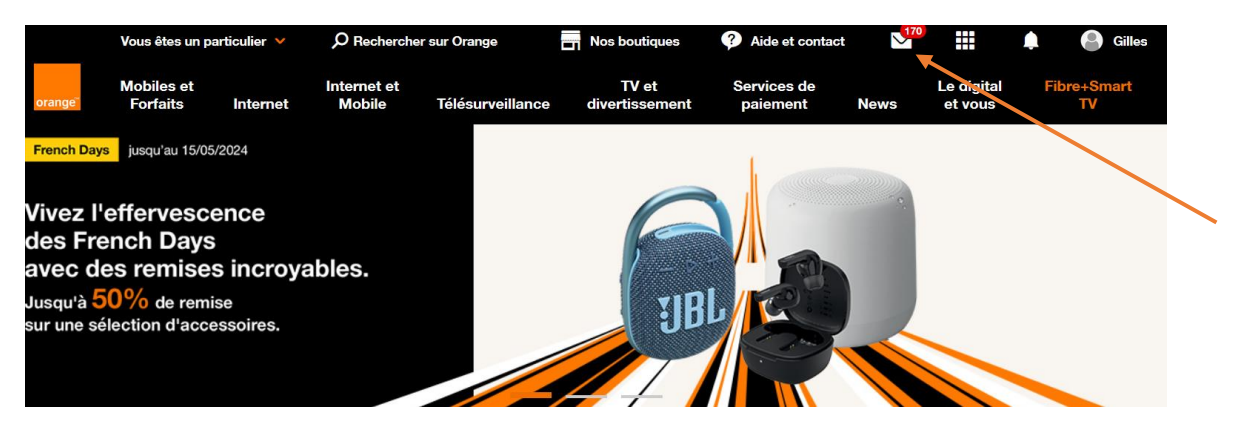

- Cliquez sur la roue dentée des paramètres puis sur tous les paramètres.

| Vous êtes un parti            | iculier 🖌 🔎 Rechercher su |                             | ır Orange 🔄 Nos boutique |                         | s 🕐 Aide et contact  |     | 170  |                       | ۵  | Gille           |
|-------------------------------|---------------------------|-----------------------------|--------------------------|-------------------------|----------------------|-----|------|-----------------------|----|-----------------|
| Mobiles et<br>orange Forfaits | Internet                  | Internet et<br>Mobile Télés | urveillance o            | TV et<br>divertissement | Services de paiement | New | s    | Le digital<br>et vous | Fi | bre+Smart<br>TV |
| Mail                          |                           |                             |                          |                         |                      |     |      |                       |    |                 |
|                               |                           |                             |                          |                         |                      |     | Anno | nce                   |    | Fe              |
| rechercher Q                  | nouveau                   |                             |                          |                         | U                    | 0 🔅 |      |                       |    |                 |
| boîte de réception ①          | tout s                    | électionner                 |                          | v                       | olet de lecture      |     |      |                       |    |                 |
| gillesbridge4841@orang (170)  |                           | Seret Dominique             | Senior Open /4 Fir       | nale de Ligue           |                      |     |      |                       |    |                 |
| brouillons (1)                |                           | service.adherents@bridge-la | [Bridge-Langeais] T      | iournoi de RE           |                      |     |      |                       |    |                 |
| envoyés (604)                 |                           | Fouad Moust                 | Re: Coupe de Fran        | nce                     | onditions générales  |     |      |                       |    |                 |
|                               |                           |                             |                          |                         |                      |     |      |                       |    |                 |

- Dans la colonne de gauche, cliquez sur Sécurité

|                                               | Vous êtes un pa        | rticulier 🖌 👂 Recherch  |                                       | er sur Orange                                       | Nos boutiques                                 | Aide et contact         | 170  |                       | 🜲 🔮 Gi           |
|-----------------------------------------------|------------------------|-------------------------|---------------------------------------|-----------------------------------------------------|-----------------------------------------------|-------------------------|------|-----------------------|------------------|
| orange"                                       | Mobiles et<br>Forfaits | Internet                | Internet et<br>Mobile                 | Télésurveillance                                    | TV et<br>divertissement                       | Services de<br>paiement | News | Le digital<br>et vous | Fibre+Smar<br>TV |
| Mail 💿                                        | e<br>E                 |                         |                                       |                                                     |                                               |                         | An   | nonce                 |                  |
| ← retour                                      |                        | paramè                  | etres                                 |                                                     |                                               |                         |      |                       |                  |
| boites mail                                   |                        | hoito ma                | Orango                                |                                                     |                                               |                         |      |                       |                  |
| généralités<br>écrire un mail<br>lire un mail |                        | Gilles Fla<br>modifie   | ndrin - gillesbridge<br>r             | 4841@orange.fr                                      |                                               |                         |      |                       |                  |
| trier les mails                               |                        |                         |                                       |                                                     |                                               |                         |      |                       |                  |
| option                                        |                        | adresses                | mail Orange (al                       | as)                                                 |                                               | 0 créée sur 5 max       |      |                       |                  |
| conditions gén                                | érales                 | Vous avez<br>Le mail Or | besoin d'une adre<br>ange vous permet | sse mail Orange supplém<br>de créer des adresses mi | entaire ?<br>il différentes (alias) selon vo: | s besoins.              |      |                       |                  |

- Cliquez maintenant sur Expéditeurs autorisés (liste verte) Voir liste. Si vous ne le voyez pas à l'écran, faites défiler vers le bas.

|                              | Vous êtes un particulier 🧡 |           | O Rechercher sur Orange     |                          | Nos boutiques                | Aide et contact         | <b>`</b> |                       | 🛕 🕒 Gilles        |  |
|------------------------------|----------------------------|-----------|-----------------------------|--------------------------|------------------------------|-------------------------|----------|-----------------------|-------------------|--|
| orange                       | Mobiles et<br>Forfaits     | Internet  | Internet et<br>Mobile       | Télésurveillance         | TV et<br>divertissement      | Services de<br>paiement | News     | Le digital<br>et vous | Fibre+Smart<br>TV |  |
| Mail (                       |                            |           |                             |                          |                              |                         |          |                       | _                 |  |
| ← retour                     |                            | paramé    | ètres                       |                          |                              |                         |          | Annonce               | Fern              |  |
| boîtes mail<br>généralités   |                            | modifie   | ər                          |                          |                              |                         |          |                       |                   |  |
| écrire un ma<br>lire un mail | 11                         | lutte con | ntre le spam                |                          |                              |                         |          |                       |                   |  |
| trier les mail               | s                          | je n'auto | rise pas la transmis        | sion d'une copie des mai | ls que je déclare comme span | 1                       |          |                       |                   |  |
| sécurité                     |                            | modifie   | ər                          |                          |                              |                         |          |                       |                   |  |
| option<br>conditions g       | énérales                   | expédite  | e <b>urs autorisés</b> (lis | te verte)                |                              |                         |          |                       |                   |  |
|                              |                            | voir la   | ı liste                     |                          |                              |                         |          |                       |                   |  |

- Une petite fenêtre apparait par-dessus la page.
  - o Dans la bande du haut, tapez @bridge-langeais.fr
  - o Cliquez sur Ajouter
  - o Dans le bas de la fenêtre apparait ce que vous venez de saisir

| Mail 🗙 🔓             |                          | Expéditeurs autorisés<br>Vous pouvez choisir les expéditeurs à autoriser lo                        | ×         | Ar | 19.000 |  |
|----------------------|--------------------------|----------------------------------------------------------------------------------------------------|-----------|----|--------|--|
| ← retour             | paramètres               | des mails afin qu'ils ne soient pas traites comme<br>ajouter une adresse mail ou un nom de domaine | spam.     |    |        |  |
| boîtes mail          |                          | exemples: cecile.berteau@orange.fr ou @orange                                                      | e.fr      |    |        |  |
| généralités          | modifier                 | 7                                                                                                  | ajouter   |    |        |  |
| écrire un mail       |                          | liste des expéditeurs ou domaines autorisés                                                        |           |    |        |  |
| lire un mail         | lutte contre le span     | □ tout sélectionner trier par ▼                                                                    |           |    |        |  |
| trier les mails      | je n'autorise pas la tra | 🗋 @bridge-langeais.fr ┥                                                                            |           |    |        |  |
|                      | modifier                 | service.adherents@bridge-langeais.fr                                                               | supprimer |    |        |  |
|                      |                          |                                                                                                    |           |    |        |  |
| conditions générales | expéditeurs autoris      |                                                                                                    |           |    |        |  |
|                      |                          |                                                                                                    | fermer    |    |        |  |
|                      |                          |                                                                                                    |           |    |        |  |